TO:EPSON 愛用者 FROM:EPSON 客服中心

主題敘述:連續供墨系統 L550 如何初始化墨水

步驟一、確認印表機中保護膠帶皆已移除。

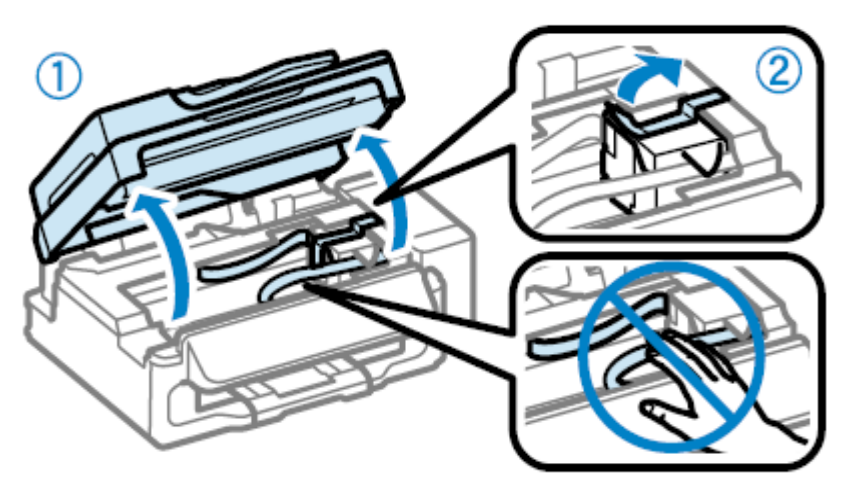

步驟二、確認印表機右下角節流閥位置,請轉上至列印模式。

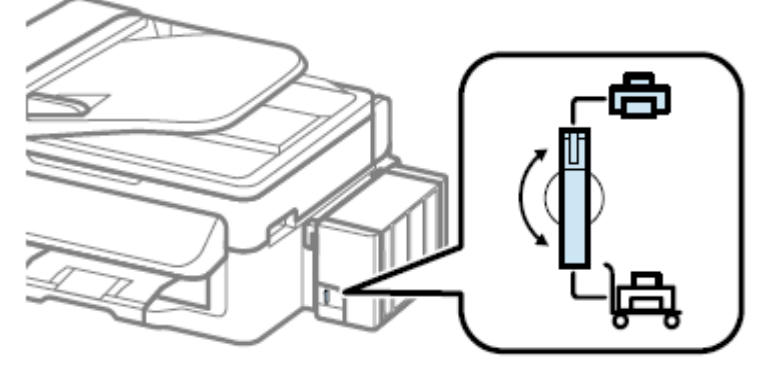

步驟 三、取下大容量墨水槽,並將其平放,留意勿拉扯墨水導管。

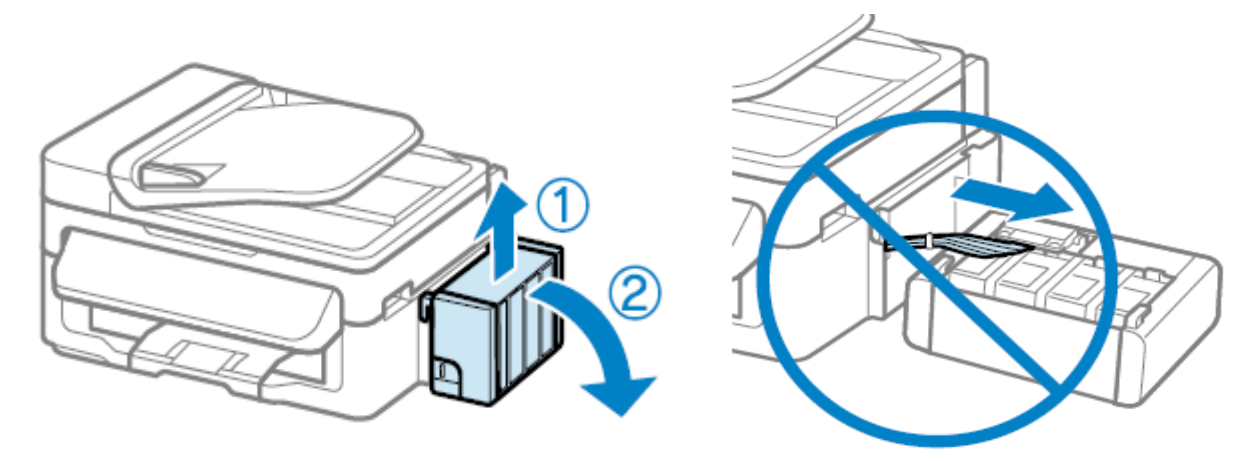

步驟四、打開大容量墨水槽護蓋並拔下瓶蓋。

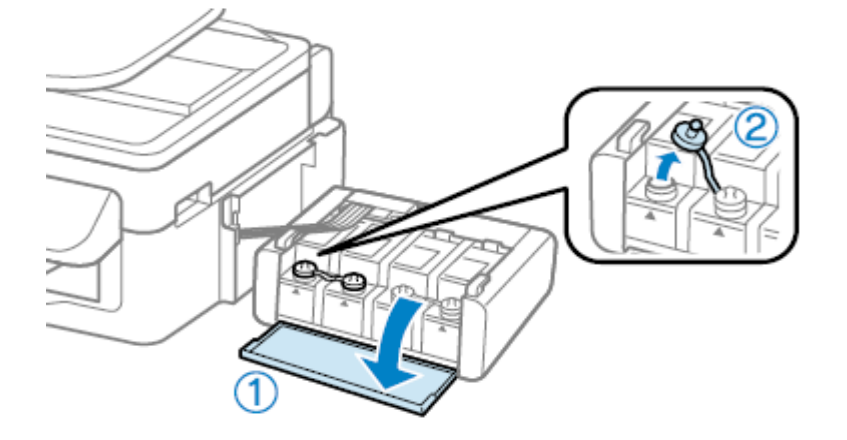

步驟 五、拔下墨水瓶蓋上的栓子,打開瓶蓋並移除封條,然後裝回瓶蓋。<br/>\*請拴緊墨水瓶蓋,否則墨水可能會漏出。

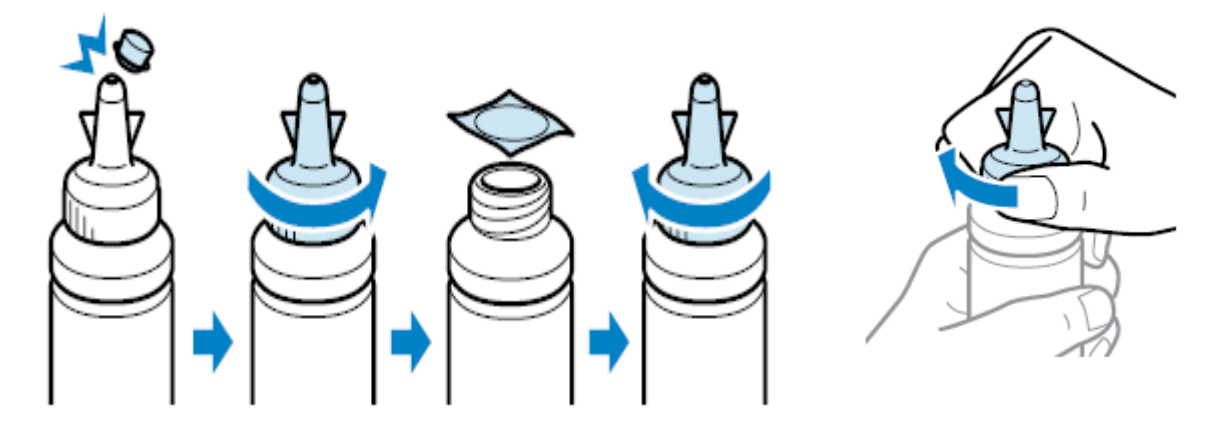

步驟 六、確定墨水顏色與大容量墨水槽相符,然後裝入所有墨水。

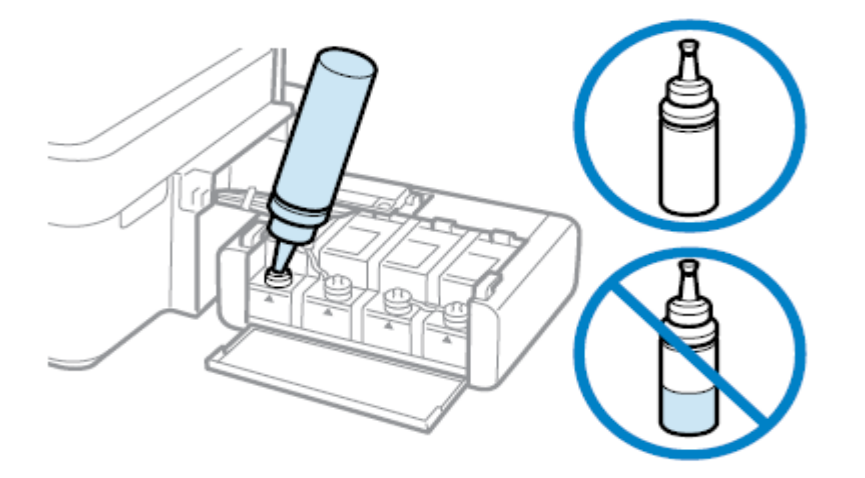

步驟七、將大容量墨水槽瓶蓋牢牢拴緊。

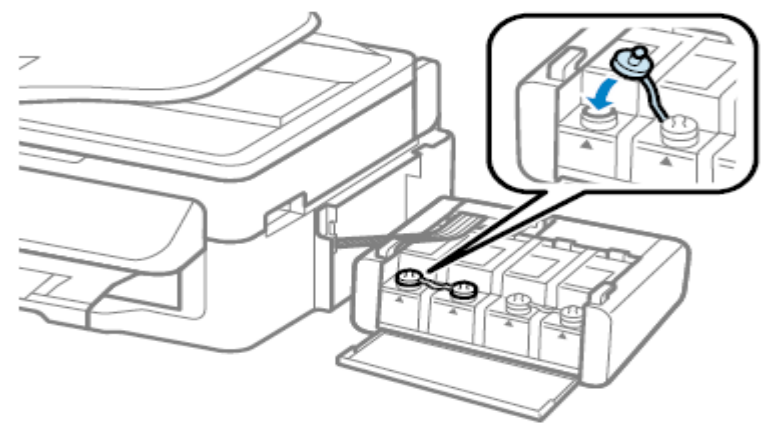

步驟 八、闔上大容量墨水槽護蓋。

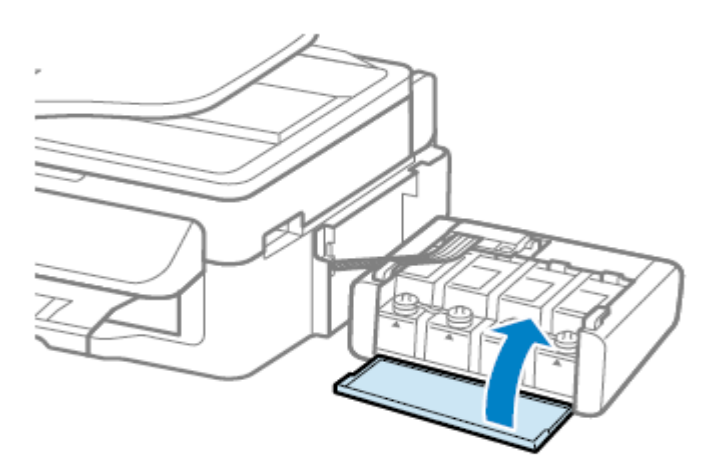

步驟 九、將大容量墨水槽掛回本產品。

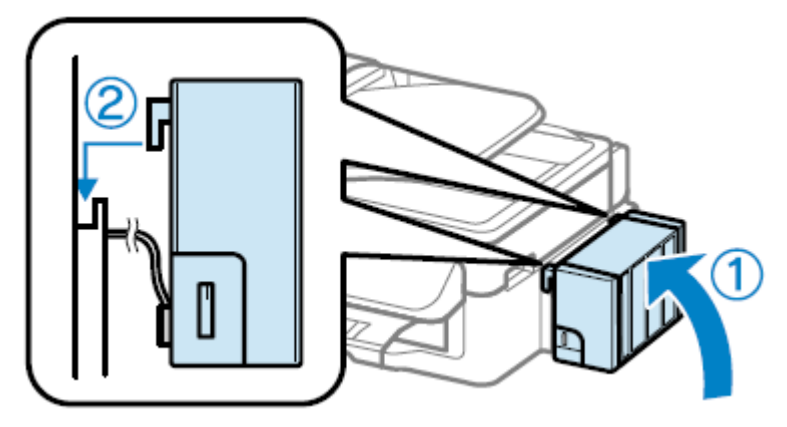

步驟十、連接電源線並插入電源插座。

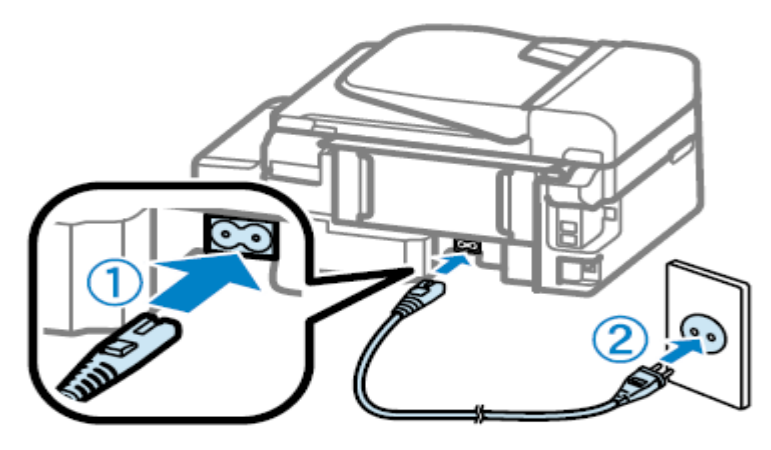

步驟十一、開啟電源。

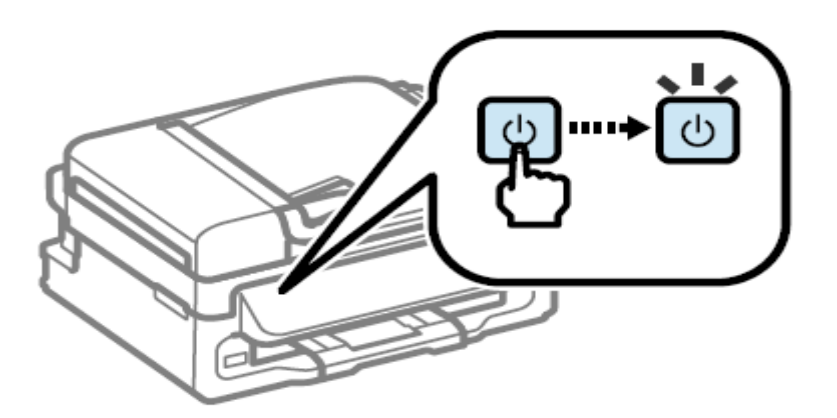

步驟 十二、選擇語言、國家/地區,設定日期時間。

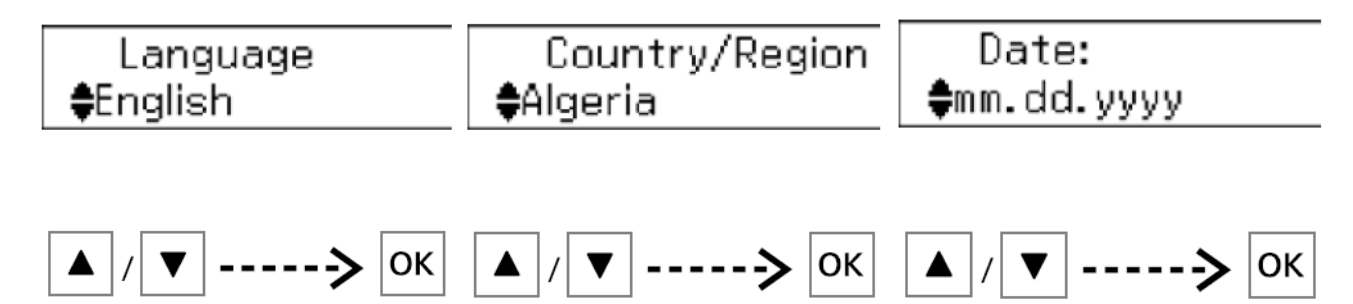

步驟 十三、按住 OK 鍵 3 秒,開始約 10~20 分鐘墨水設定(導墨),待<sup>♥</sup>電源燈號停止閃礫轉為 恆亮後即完成。

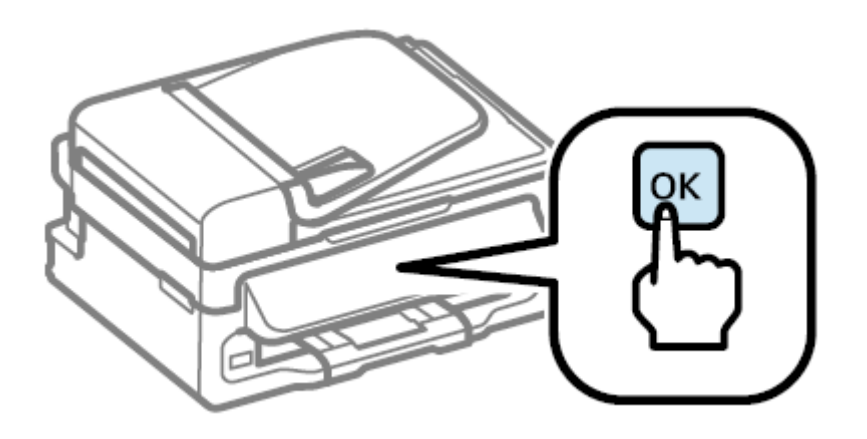